วิธีปิดกั้นไม่ให้ผู้อื่น Add Line ของเราจากเบอร์โทร.

1. คลิกที่ไอคอน Line

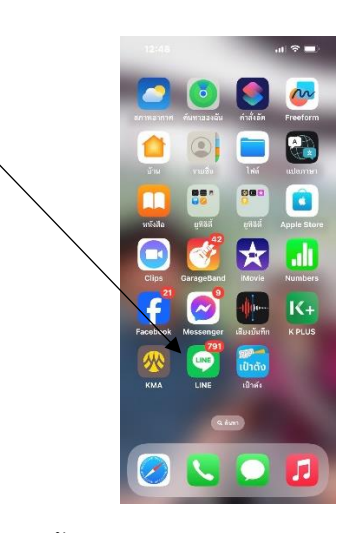

2. คลิกที่ หน้าหลัก จากนั้นคลิกที่รูป เฟือง

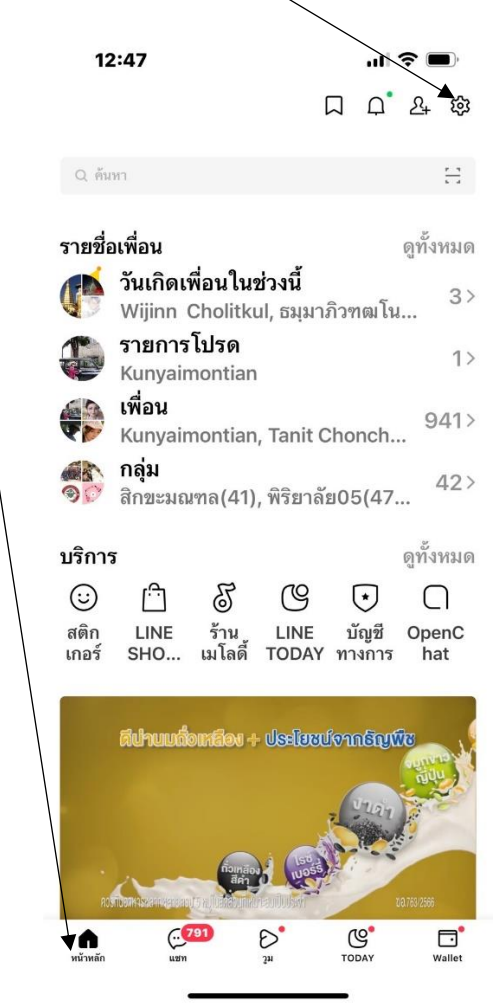

เลื่อนไปให้เห็นคำว่า เพื่อน แล้วคลิกที่ เพื่อน

| /                                | /      |
|----------------------------------|--------|
| 12:45                            | 奈 □    |
| ตั้งค่า                          | ×      |
| Q ค้นหาการตั้งค่า, ความช่วยเหลือ |        |
| น เวแขงเหยน                      | ง เพเร |
| 🖻 รูป & วิดีโอ 🦯                 | >      |
| 💬 แชท                            | >      |
| & โทร                            | >      |
| 🖂 อัลบั้ม                        | >      |
| <b>&amp; เพื่อน</b>              | >      |
|                                  | >      |
| 🗅 หน้าหลัก                       | >      |
| 😔 คำสั่งลัด Siri                 | >      |
| A LINE Labs                      | >      |
| ข้อมูลเกี่ยวกับแอป               |        |
| £i นโยบายความเป็นส่วนตัว         | >      |
| 🛱 ประกาศ 🛛                       | >      |
| ศูนย์ช่วยเหลือ                   | >      |

4. ตรง เพิ่มเพื่อนอัตโนมัติ ให้ปิดซะ (คลิกไม่ให้มีสี)

| 12:4                                   | 45                                                                                           | 111 🗢 🗖                        |                 |
|----------------------------------------|----------------------------------------------------------------------------------------------|--------------------------------|-----------------|
| <                                      | เพื่อน                                                                                       | ×                              |                 |
| เพิ่มเพื่อ                             | อนอัตโนมัติ                                                                                  |                                |                 |
| เปิดใช้งา<br>ในอุปกร                   | านเพื่อค้นหาผู้ใช้ LINE ที่อ:<br>ณ์แล้วเพิ่มเพือนอัตโนมัติ                                   | ยู่ในรายชื่อติดต่อ             |                 |
| <b>อนุญา</b><br>ผู้ใช้ LIN<br>ค้นหาหรื | <b>กให้ผู้ใช้อื่นเพิ่มเป็นเพื่</b><br>IE ที่มีหมายเลขโทรศัพท์ขอ<br>อเพิ่มคุณเป็นเพื่อนได้โดย | อน<br>องคุณสามารถ<br>อัตโนมัศี |                 |
| บัญชีที่                               | ซ่อน /                                                                                       | >                              |                 |
| บัญชีที่                               | บล็อค                                                                                        | >                              |                 |
| ละปิดตรง อนุญาต                        | ้<br>าให้ผู้ใช้อื่นเพิ่มเป็น                                                                 | แพื่อน ด้วย (                  | คลิกไม่ให้มีสี) |

วิธีปิดกั้นไม่ให้ผู้อื่นAdd-Line-จากเบอร์โทร-ของเรา.docx